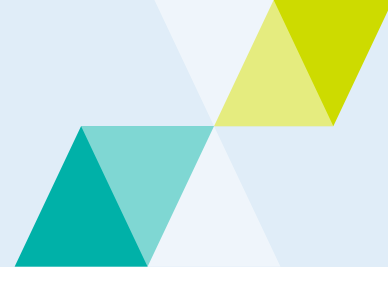

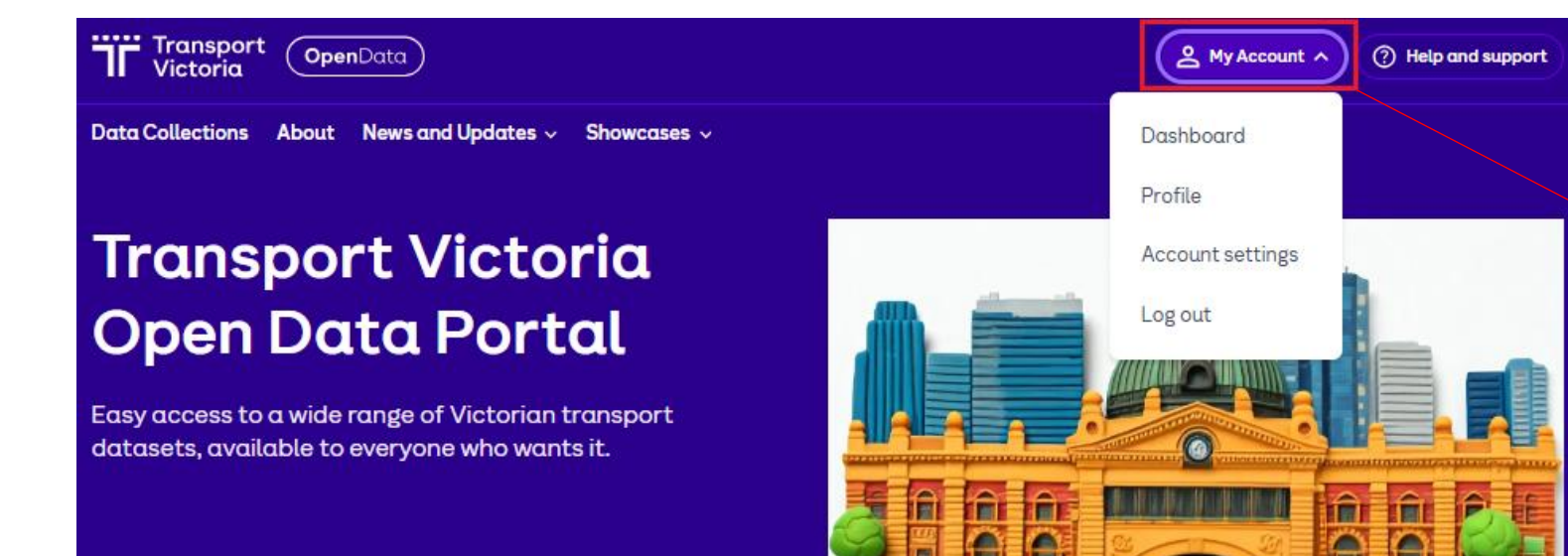

.....

**Step 1:** Click the "My Account" button in the top right corner of the portal to access and manage your account

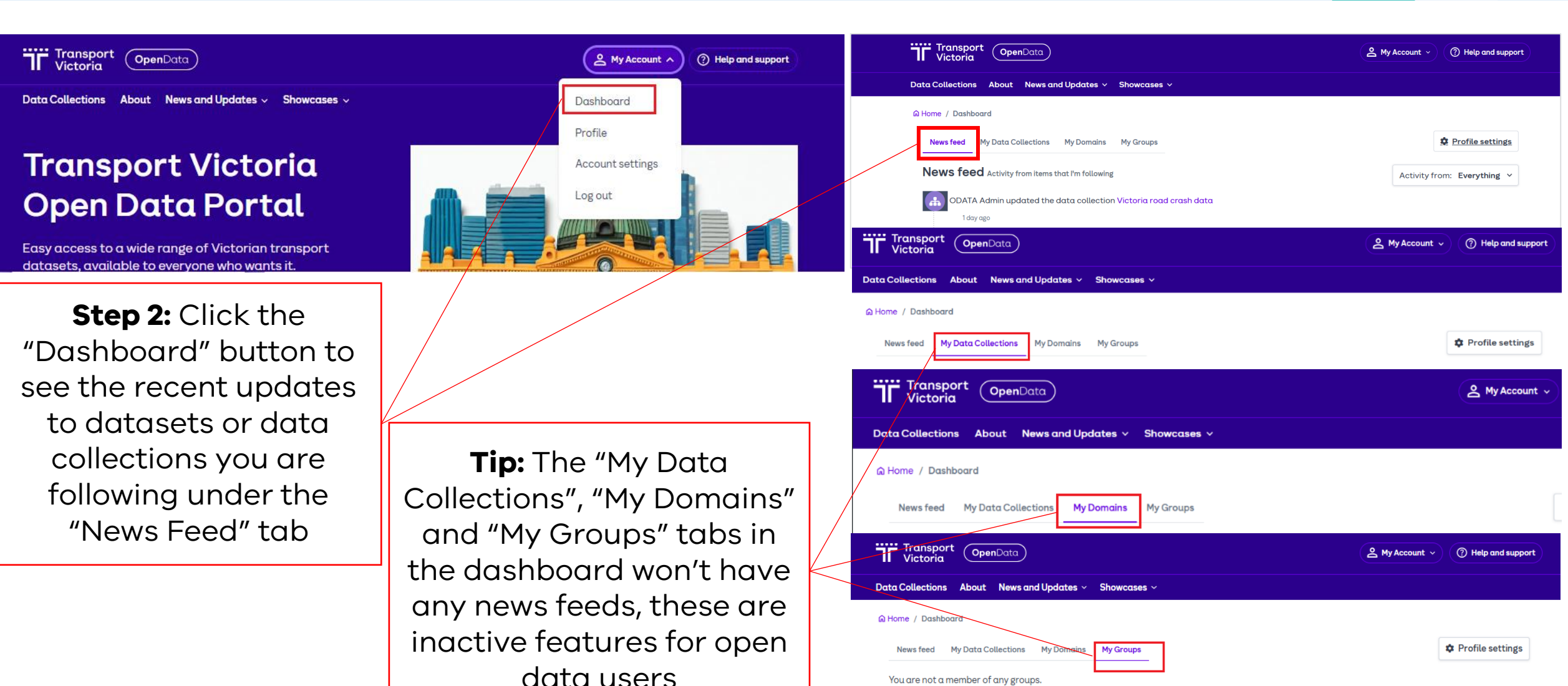

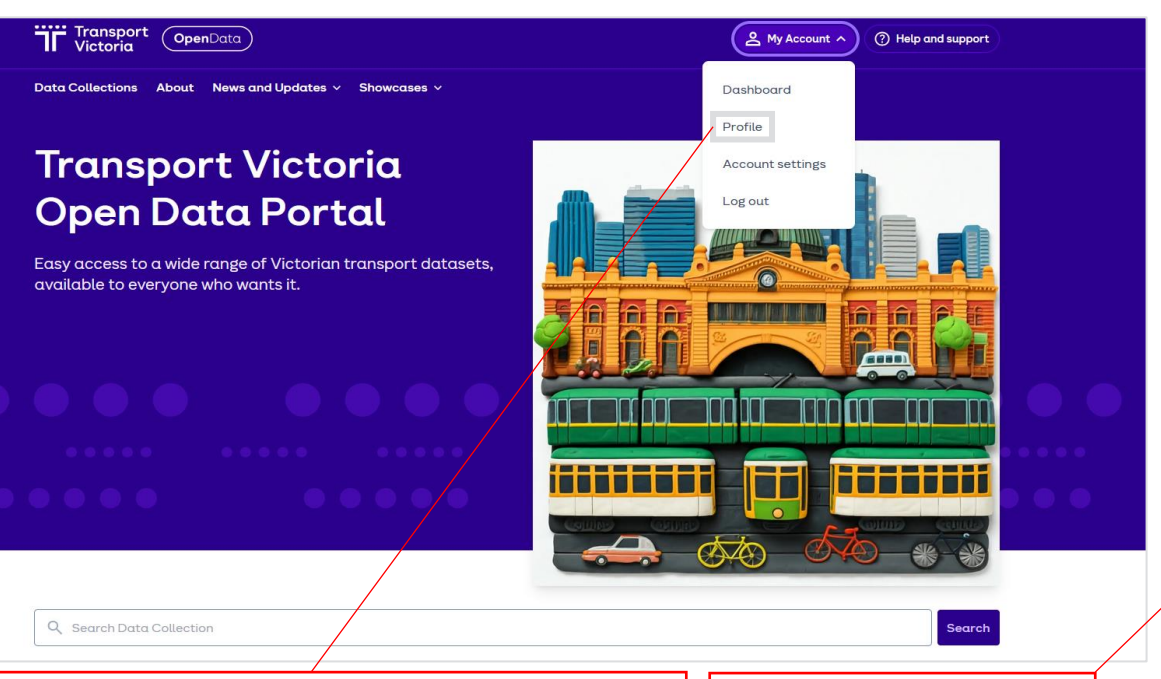

**Step 3:** Click the "Profile" button to see your API tokens and recent activity.

Please note, the "Data Collections" tab won't have updates as it's an inactive feature for open data users **Step 4:** Click on tabs to see the updates under each category

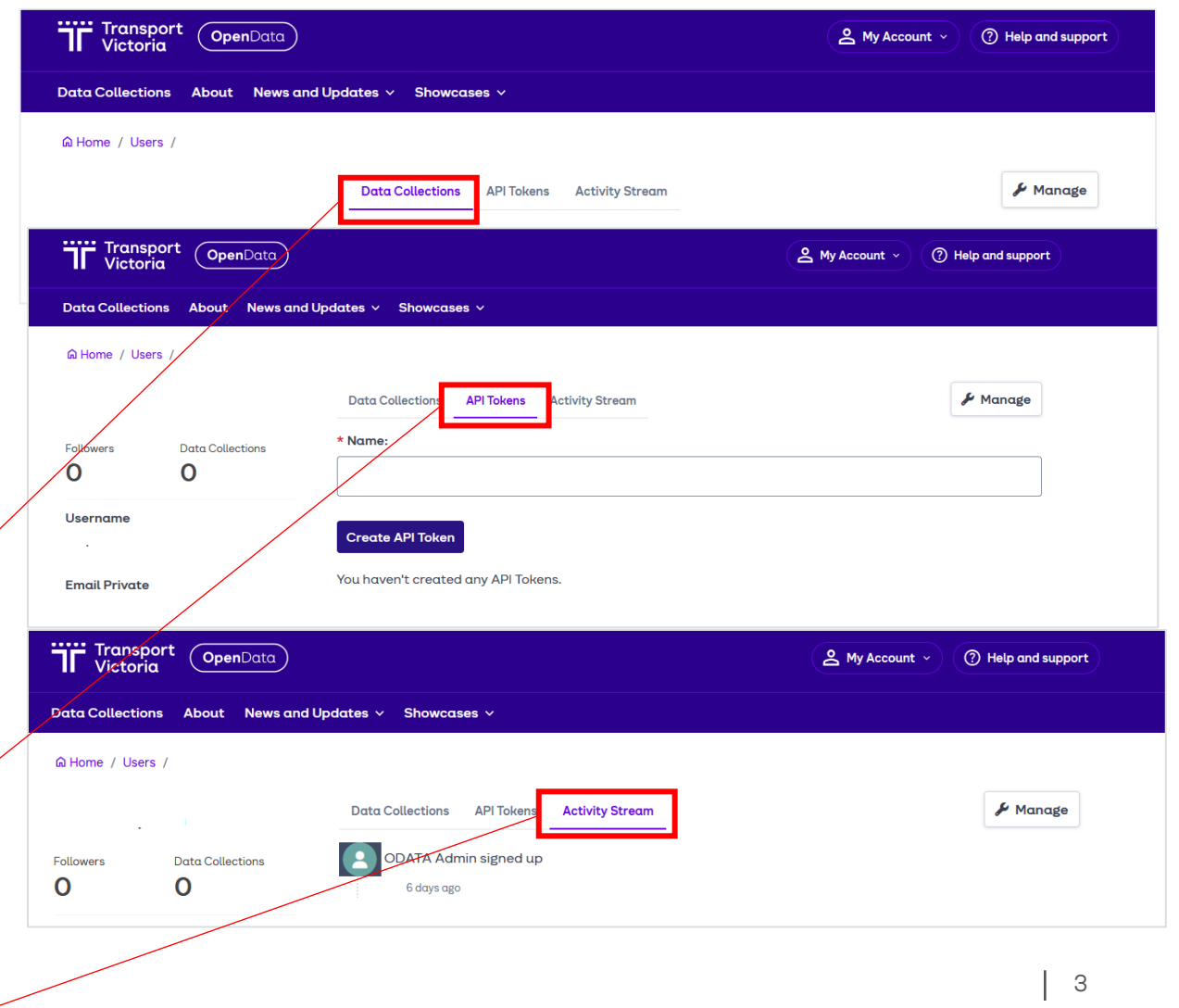

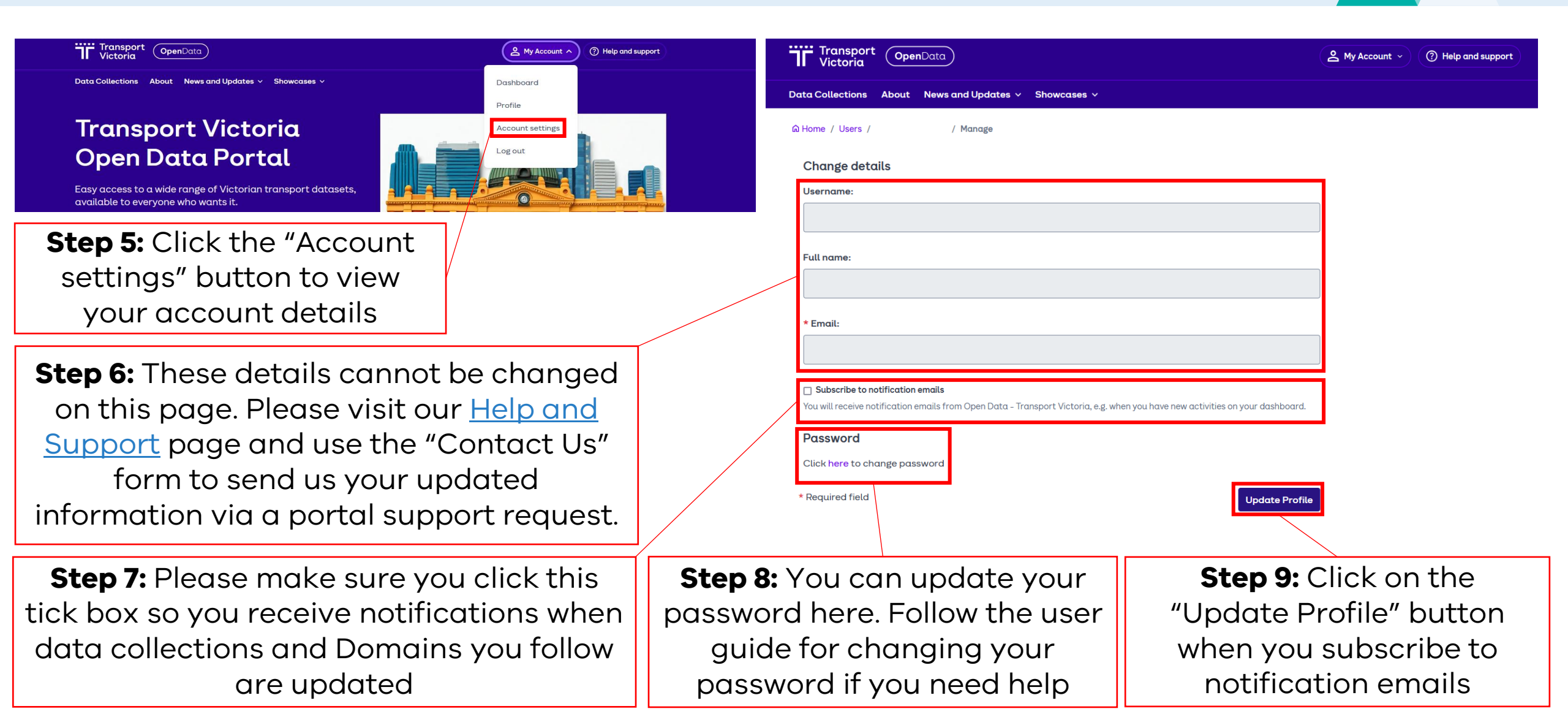